## WEB振替システムのご案内

WEB振替システムでは、主に以下のメニューがご利用いただけます。

□受講カレンダー

ログイン会員の出席予定がカレンダーに表示されます。 出席予定の確認や振替の登録を行うことができます。

□空き状況検索 定員に空きのあるコースの開講予定をカレンダーに表示します。

□会員情報

ログイン会員のサービス利用情報が表示され、メールアドレスパスワード・ メールでのお知らせ配信の有無の編集を行うことができます。 メールアドレス・パスワードの変更もこちらから行うことができます。

| _ 登録方法                                  |                   | 会員情報                        |                                    |  |
|-----------------------------------------|-------------------|-----------------------------|------------------------------------|--|
|                                         |                   |                             |                                    |  |
| NASスクールweb振替予約                          | NASスクールweb振替予約    | NASスクールweb振替予約              | NASスクールweb振替予約                     |  |
| ログイン                                    | 初期登録              | 共通メニュー                      | 会員情報編集                             |  |
|                                         |                   |                             |                                    |  |
| 会員番号(半角)                                | 会員番号(半角)          | よっこそ!                       | 1.メールアドレス*                         |  |
|                                         |                   |                             |                                    |  |
| パスワード                                   | メールアドレス           | *:*. }77 <sup>°</sup> }=*:* | 2.パスワード                            |  |
|                                         |                   |                             |                                    |  |
| □ 次回から入力を省略する                           | 生年月日 (例:19780804) | [2]空き状況梗案                   | 3.パスワード確認                          |  |
| D742                                    |                   | [3].公員管報                    |                                    |  |
|                                         | パスワード             | [4].スクールからのお知らせ             | *パスワードを変更しないときは、両方とも空欄としてく<br>ださい。 |  |
| ■初期登録                                   | (半角英数字5~20桁)      |                             |                                    |  |
| <u>*パスワード再設定</u>                        |                   | <ol> <li>振替料金案内</li> </ol>  | 4.お知らせ配信                           |  |
|                                         | パスワード(確認)         | ( <u>?) お問合せ先</u>           | ●配信する                              |  |
|                                         |                   | <u>[ログアウト]</u>              | ○配信しない                             |  |
|                                         | お知らせ配信            |                             |                                    |  |
|                                         | ●配信する             |                             | *「*」は必須入力                          |  |
|                                         | ○配信しない            |                             |                                    |  |
|                                         |                   |                             |                                    |  |
|                                         |                   |                             |                                    |  |
|                                         |                   |                             | <u> </u>                           |  |
|                                         |                   |                             |                                    |  |
| ①『■初期豆跡』をフリッ                            | · > U & 9 。       | ① 共通メニューの『(3)会員情報』をクリックする   |                                    |  |
|                                         |                   | とログイン会員の利用情報が表示されます。        |                                    |  |
| ② 利用規約の確認画面の表示されますので、                   |                   |                             |                                    |  |
| こ確認いたたさ『同意する』をクリックします。                  |                   | ②『編集』ボタンをクリックすると、会員情報       |                                    |  |
|                                         | ᅙᄚᄆᆂᇌᅌ            | (メールアドレス・パス                 | (ワード)を編集することが                      |  |
| ③初期登録として以下の項目を設定し、                      |                   | できます。各項目を編                  | 集後『変更』ボタンを                         |  |
| 『豆球』ホタノをクリックします。                        |                   | クリックし、確認画面                  | こて間違いがなければ                         |  |
| ・云貝番方 ・メールアトレス ・生中月日 ・ハスリート             |                   | 『はい』をクリックして                 | ください。                              |  |
| ・の知り ビ 凹 に に ※ 現 住 は 稼 動 し て お り ま せ ん。 |                   |                             | -                                  |  |
|                                         |                   |                             |                                    |  |

## ●振替・お休み登録方法

①ログインしていただき共通メニューの『(1)受講カレンダー』を選択します。 複数スクールをご受講されている場合はタブにて選択してください。 受講予定日が表示されます。

②お休みされる日をクリックし、受講内容画面より『振替』 『お休み』から選択しクリックします。 ※振替制度の無いクラスはお休みの登録のみとなります。 『振替』を選択された場合、②【空き状況検索】画面に移動します。

| ①画面イメージ                 | ②画面イメージ                                           | ②画面イメージ               |
|-------------------------|---------------------------------------------------|-----------------------|
| NASスクールweb振替予約          | NASスクールweb振替予約                                    | NASスクールweb振替予約        |
| 受講カレンダー                 | 受講內容                                              | お休み確認                 |
| 表示部門                    | 2022/05/12(木)                                     | 2022/05/05(汴)         |
| (20RHà O) 👼 👼           |                                                   | 3-7名:幼木1545           |
| ✓ 2071Å                 | コース名:幼木1545                                       | 時間:15:45-16:30        |
| 05 202# <sup>*</sup> -9 | 時間:15:45-16:30                                    | 施設:デー61               |
| 15:45 幼木1545            | 施設: プール1                                          | 級:1910                |
|                         | 級:1910                                            |                       |
| 15:45 幼木1545            |                                                   | 上記の予定をお体みします。よろしいですか? |
|                         |                                                   |                       |
| 05/26(木)                |                                                   |                       |
| 15:45 幼木1545            | 2004                                              |                       |
|                         |                                                   | SAUR.                 |
|                         |                                                   |                       |
| 6-8/8件中                 |                                                   |                       |
| <u>&lt;&lt;前百</u>       | *振替は開講30分前までにお願いいたします。<br>*お休みは開講30分前までにお願いいたします。 |                       |
|                         |                                                   | <u> - 177 ^</u>       |

## 2空き状況検索方法

①ログインしていただき共通メニューの『(2)空き状況検索』を選択します。
 複数スクールをご受講されている場合はタブにて部門を選択してください。
 (検索条件)1.日付 2.時間 を入力していただき、『検索』をクリックします。

②検索条件に合った振替可能な空きコースが表示され、振替希望日をクリックすると詳細内容が表示されます。 内容を確認していただき、『振替』をクリックします。 ※振替可能な空きコースが無い場合は表示されません。

③『振替元一覧』が表示されますので『↓振替元を選択。』から振替元とする日にちのコース下にある 『選択』をクリックします。

④確認画面が表示されますので、内容を確認のうえ『はい』をクリックすると振替設定完了です。

| ①画面イメージ           | ②画面イメージ         | ②画面イメージ                    | ③画面イメージ         | ④画面イメージ                 |
|-------------------|-----------------|----------------------------|-----------------|-------------------------|
| NASスクールweb振替予約    | NASスクールweb振替予約  | NASスクールweb振替予約             | NASスクールweb振替予約  | 2022/04/12(火)           |
| 空き状況検索            | 空き状況結果          | 空き状況内容                     | 振蓉元一覧           | 通休                      |
|                   | (輸索結果)          |                            | 1些萩杰1           | 3-元名:947K1火             |
| (使索条件)            | (1520/01/25)    | 2022/05/05(木)              | (see 174)       | 時間:16:40-17:40          |
| 部門:2075-7         | 05/05(木)        | コース名:州/K2木                 | 2022/05/05 (木)  | 施設:スタジオ1                |
| 1.日付*             | 17:50-347K2本    | 時間:17:50-18:50             | 17:50 タイソK2木    | 3-4:-                   |
| 20220429          | 空き(20)          | 施設:スタジ オ1                  | 3-7:-           |                         |
| (入力例 20051225)    |                 | コーチ:-                      |                 | *                       |
| 2.3-76**          |                 | 空き:20名 (定員 30名)            |                 | 2022/05/05(木)           |
| 20は - 5:地谷午ッズ② 〇  | 05/10(火)        |                            | 04/12(火)        | 3-元名:917K2木             |
| 3.3 <del>-1</del> | 17:50-羟7K2火     |                            | 通休 16:40 549K1火 | 時間1-17-50-18-50         |
|                   | 空き(13)          | *振替は開講30分前までにお願いいたします。     | 3-4:-           | Here was an             |
| 4 85/04           |                 |                            | 2 10            | JIBAC. A77 41           |
| 4.05[0]           |                 | <u>← 1,7<sup>°</sup> ^</u> |                 | 3-9:-                   |
| •                 | 05/12(水)        |                            | 04/19(火)        |                         |
|                   | 1240 800024     |                            | 代体 16:40 好%1火   | この内容で予定を振り替えます。よろしいですか? |
| *[*]は必須です。        | 11:20-71/K27    |                            | 3-4:-           |                         |
| • •               | 空き(20)          |                            |                 |                         |
| _                 |                 |                            | <b>蒸</b> 段      |                         |
| ←部門選択へ            |                 |                            | 04/26(火)        |                         |
|                   | 05/17(火)        |                            | 通休 16:40 好/K1少  |                         |
|                   | an co Ablira de | l                          | ·               |                         |